# FTDでのマルチドメイン環境での継承

### 内容

概要
前提条件
要件
使用するコンポーネント
背景説明
ポリシー継承の設定
マルチドメインFMC環境でのFTD管理
ドメインの設定
マルチドメインFMC環境におけるポリシーの可視性と制御
ドメインへのユーザの追加
使用例
マルチドメイン環境での継承

### 概要

このドキュメントでは、継承およびマルチドメイン機能の設定と動作について説明します。また 、この2つの機能がどのように連動するかを実際の使用例で説明します。

### 前提条件

#### 要件

次の項目に関する基本的な知識が推奨されます。

- Firepower Management Center (FMC)
- Firepower Threat Defense(FTD)

### 使用するコンポーネント

このドキュメントの情報は、次のソフトウェアのバージョンに基づいています。

- Firepower Management Center(FMC)ソフトウェアバージョン6.4
- Firepower Threat Defense(FTD)ソフトウェアバージョン6.4

**注**:マルチドメインおよび継承機能のサポートは、6.0バージョン以降のFMC/FTDで利用できます。

このドキュメントの情報は、特定のラボ環境にあるデバイスに基づいて作成されました。このド キュメントで使用するすべてのデバイスは、初期(デフォルト)設定の状態から起動しています 。ネットワークが稼働中の場合は、設定が及ぼす潜在的な影響を十分に理解しておく必要があり ます。

## 背景説明

ポリシーの継承では、アクセスコントロールポリシーをネストできます。子ポリシーは、 Security Intelligence、HTTP Response、Logging SettingsなどのACP設定を含むベースポリシー からルールを継承します。 オプションで、管理者は子ポリシーに対して、Security Intelligence、 HTTP Response、Logging SettingsなどのACP設定を上書きさせるか、子ポリシーで上書きでき ないように設定をロックさせます。この機能は、マルチドメインFMC環境で非常に便利です。

マルチドメイン機能は、FMCの管理対象デバイス、設定、およびイベントへのユーザアクセスを セグメント化します。ユーザは、権限に応じて他のドメインに切り替えたり、他のドメインにア クセスしたりできます。マルチドメイン機能が構成されていない場合、すべての管理対象デバイ ス、構成、およびイベントはグローバルドメインに属しています。

### ポリシー継承の設定

リーフドメインは、それ以上サブドメインを持たないドメインです。子ドメインは、ユーザ/管理 者が現在いるドメインの次レベルの子孫です。親ドメインは、ユーザ/管理者が現在いるドメイン の直接の祖先です。

既存のポリシーの継承を設定または有効にするには、次の手順を実行します。

1. Policy-Aをベースポリシーとし、Policy-Bを子ポリシーとする(Policy-BはPolicy-Aのルール を継承する)

2. EDIT Policy-Bを選択し、図に示すようにInheritance Settingsをクリックします。

| Access Control * Access Control                   | Network Discovery | Application Detectors | Correlation             | Actions • |                              |  |                                  |                   |
|---------------------------------------------------|-------------------|-----------------------|-------------------------|-----------|------------------------------|--|----------------------------------|-------------------|
| Policy-B<br>Enter Description                     |                   |                       |                         |           |                              |  | Analyze Hit Counts               | Cancel            |
| Prefilter Policy: <u>Default Prefilter Policy</u> |                   | s                     | St. Policy: <u>None</u> |           | Edentity Policy: <u>None</u> |  | 🍵 Inheritance Settings   📕 Polic | y Assignments (0) |
|                                                   |                   |                       |                         |           |                              |  |                                  |                   |

3.次に示す[Select Base Policy]ドロップダ**ウンリストから**[Policy-A]を選択します。Security Intelligence、HTTP Response、Logging Settingsなどの他のACP設定は、オプションで子ポリシ ーの設定を上書きするために継承できます。 Inheritance Settings

| <ul> <li>Child Policy Inheritance Settings</li> <li>For settings selected below, no overrides will be allowed within the child Polinherits 'Policy-B' as Base Policy. Learn More</li> <li>Security Intelligence</li> <li>Http Response</li> <li>Logging Settings</li> </ul> | icy that |
|----------------------------------------------------------------------------------------------------|----------|
| <ul> <li>For settings selected below, no overnides will be allowed within the child Pol<br/>inherits 'Policy-B' as Base Policy. Learn More</li> <li>Security Intelligence</li> <li>Http Response</li> <li>Logging Settings</li> </ul>                                       |          |
| <ul> <li>Security Intelligence</li> <li>Http Response</li> <li>Logging Settings</li> </ul>                                                                                                    |          |
| <ul> <li>Http Response</li> <li>Logging Settings</li> </ul>                                                                                                    | 100      |
| Logging Settings                                                                                                    |          |
|                                                                                                    |          |
| C Advanced                                                                                                    |          |
| General Settings                                                                                                    |          |
| Identity Policy Settings                                                                                                    | -        |
|                                                                                                    |          |

### 4.対象のターゲットFTDデバイスに対して子ポリシーPolicy-Bのポリシー割り当てを行います。

| cy Assignments                                                              |                  | 2 |
|-----------------------------------------------------------------------------|------------------|---|
| Fargeted Devices                                                            |                  |   |
| Select devices to which you want to apply this policy.<br>Available Devices | Selected Devices |   |
| 🔍 Search by name or value                                                   | FTD              | 8 |
| FTD .                                                                       |                  |   |
|                                                                             |                  |   |
|                                                                             | Add to Policy    |   |
|                                                                             | Impacted Devices |   |
|                                                                             |                  |   |
|                                                                             |                  |   |
|                                                                             |                  |   |
|                                                                             |                  |   |
|                                                                             |                  |   |

図に示すように、デフォルト**では、子ポ**リシーのデフォルトアクションが継承され、[基本ポリシーから継承]に設定されます。システム提供のポリシーからデフォルトアクシ**ョンを選択す**るオプ ションもあります(以下を参照)。 [Mandatory]セクションと[Default]セクションの両方に追加されたカテゴリの数に関係なく、トラ フィックのルックアップの順序は常にトップダウン方式で行われます。継承設定を適用した後、 図に示すように、子ポリシーPolicy-B(子ポリシー)のACP表現は、前述のルールチェックの順 序に従って行われます。

Default Action

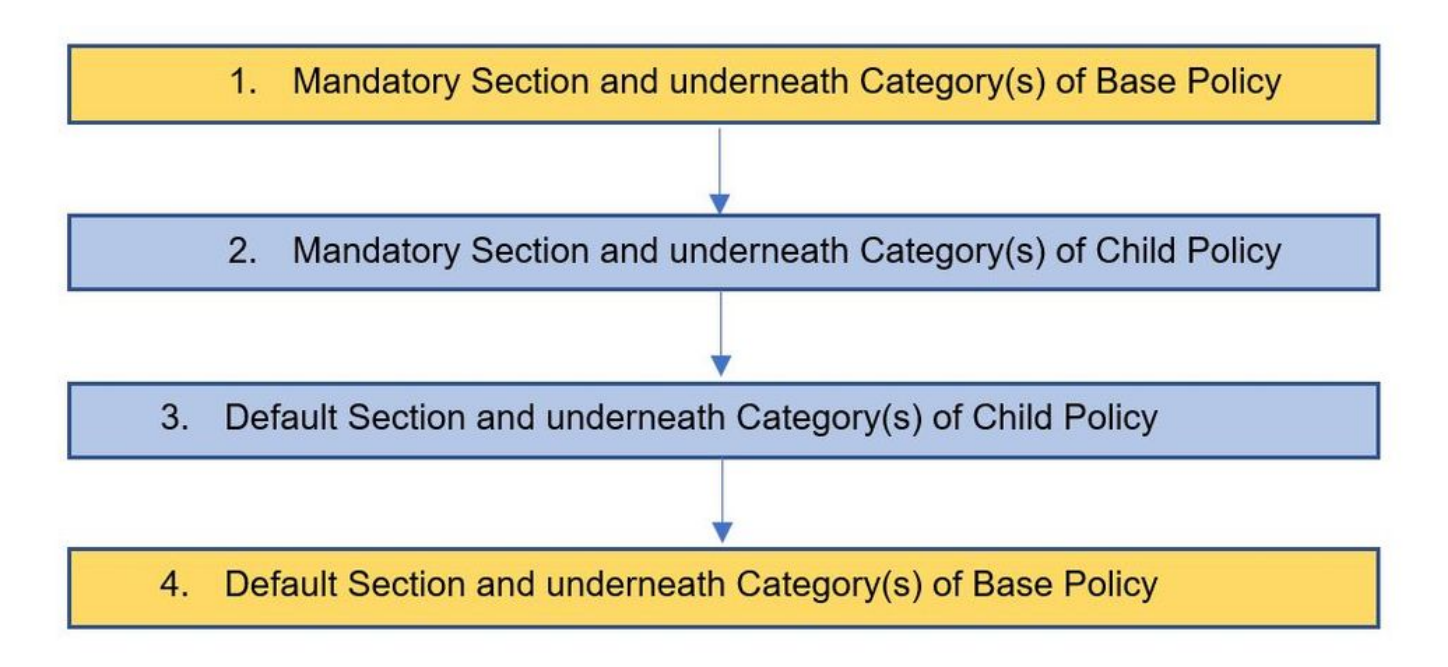

#### この図は、ベースポリシーであるポリシーAと、ポリシーAから継承された子ポリシーであるポリ シーBの両方のポリシーがFMCでどのように表示されるかを示しています。

| Overview Analysis Policies De                                                                                                    | ices Objects    | AMP Intelligence      |                 |           |       |              |              |                  |               |                       | Deploy         | 🔒 System Help 🔻 | admin 🔻 |
|----------------------------------------------------------------------------------------------------|-----------------|-----------------------|-----------------|-----------|-------|--------------|--------------|------------------|---------------|-----------------------|----------------|-----------------|---------|
| Access Control > Access Control                                                                                                    | twork Discovery | Application Detectors | Correlation     | Actions • |       |              |              |                  |               |                       |                |                 |         |
| Policy-A<br>Base Policy                                                                                                    |                 |                       |                 |           |       |              |              |                  |               |                       | Analyze Hit Co | unts 📄 Save 🚺   | Cancel  |
| Prefiter Policy:     SSL Policy:     None     Identity Policy:     None       Rules     Security Intelligence     HTTP Responses     Logging     Advanced |                 |                       |                 |           |       |              |              | ments (1)        |               |                       |                |                 |         |
| 曲 Filter by Device                                                                                                    |                 |                       |                 |           |       |              |              | Show Rule Confli | cts 😣 🛛 🔾 Add | Category 🛛 😳 Add      | Rule Search    | Rules           | 20      |
| Name Source Zon                                                                                                    | s Dest Zones    | Source Netwo          | Dest Networks   | VLAN Tags | Users | Applications | Source Ports | Dest Ports       | URLS          | ISE/SGT Attri         | Action         |                 | •       |
| ➡ Handatory - Policy-A (1-1)                                                                                                    |                 |                       |                 |           |       |              |              |                  |               |                       |                |                 |         |
| 1 Site A -> Site B Any                                                                                                    | Any             | 2 192.168.10.0/2      | 2 172.16.10.0/2 | 4 Any     | Any   | Any          | Any          |                  | Any           | Any                   | 🖋 Allow        | 00.8400         | / 8     |
| ▼ Default - Policy-A (2-2)                                                                                                    |                 |                       |                 |           |       |              |              |                  |               |                       |                |                 |         |
| 2 Site A specific rules Any                                                                                                    | Any             | 2 192.168.10.0/2      | 2 10.0.43.0/24  | Αηγ       | Any   | Any          | Any          | 📌 TCP (6):8080   | Any           | Any                   | 🖋 Allow        | 00.8000         | / 8     |
| Default Action                                                                                                    |                 |                       |                 |           |       |              |              |                  |               | Access Control: Block | All Traffic    |                 | × 1     |

この図は、Policy-Bで、Policy-Aのルールと、Policy-B自体で設定された特定のルールを確認できることを示しています。順序に留意して、ルールの設定方法に注意する必要があります。

| Overview Analysis Poli              | icies Devices         | Objects A   | MP Intelligence       |                         |           |       |              |              |                 |       |                   | Deploy                  | 🔒 System Help 🔻 adm              | nin v  |
|-------------------------------------|-----------------------|-------------|-----------------------|-------------------------|-----------|-------|--------------|--------------|-----------------|-------|-------------------|-------------------------|----------------------------------|--------|
| Access Control + Access Con         | ntrol Network         | Discovery A | Application Detectors | Correlation             | Actions • |       |              |              |                 |       |                   |                         |                                  |        |
| Policy-B<br>Inherited Policy        |                       |             |                       |                         |           |       |              |              |                 |       |                   | Analyze Hit             | Counts 🛛 🔚 Save 🛛 🙆 Car          | incel  |
| Prefilter Policy: Default Prefilter | r Policy              |             |                       | SSL Policy: <u>None</u> |           |       | Identity     | Policy: None |                 |       |                   | Ta Inheritance          | 2 Settings   🖳 Policy Assignment | ts (1) |
| Rules Security Intelligence         | e HTTP Respons        | ses Logging | Advanced              |                         |           |       |              |              |                 |       |                   |                         |                                  |        |
| B Filter by Device                  |                       |             |                       |                         |           |       |              |              | Show Rule Confi | cts 😣 | Add Category      | Add Rule Sear           | ch Rules                         | ×      |
| a Name S                            | Source Zones          | Dest Zones  | Source Netwo          | Dest Networks           | VLAN Tags | Users | Applications | Source Ports | Dest Ports      | URLS  | ISE/SGT           | Attri Action            | • • • • • • •                    |        |
| 🗢 Mandatory - Policy-A (1-1         |                       |             |                       |                         |           |       |              |              |                 |       |                   |                         |                                  |        |
| 1 Site A -> Site B                  | lay 2                 | Any         | 2 192.168.10.0/2      | 2 172.16.10.0/2         | Any       | Αηγ   | Any          | Any          |                 | Any   | Any               | 🖋 Allow                 | 00.8100                          | 4.6    |
| 👻 Mandatory - Policy-B (2-2         | 9                     |             |                       |                         |           |       |              |              |                 |       |                   |                         |                                  |        |
| 2 Site B Specific Rule A            | lay i                 | Any         | 2 192.168.20.0/2      | 2 10.94.6.0/24          | Any       | Any   | Any          | Any          | 🛫 TCP (6):8080  | Any   | Any               | V Allow                 | UD.8000 4                        | 0 8    |
| ➡ Default - Policy-B (-)            |                       |             |                       |                         |           |       |              |              |                 |       |                   |                         |                                  |        |
| There are no rules in this section  | n. Add Rule or Add Ca | ategory     |                       |                         |           |       |              |              |                 |       |                   |                         |                                  |        |
| ▼ Default - Policy-A (3-3)          |                       |             |                       |                         |           |       |              |              |                 |       |                   |                         |                                  |        |
| 3 Site A specific rules A           | lay i                 | Any         | 2 192.168.10.0/2      | 2 10.0.43.0/24          | Any       | Any   | Any          | Any          | 🛫 TCP (6):8080  | Any   | Any               | 🖋 Allow                 | 0.8100                           | 4.6    |
| Default Action                      |                       |             |                       |                         |           |       |              |              |                 |       | Inherit from base | e policy (Access Contro | l: Block All Traffic ) 🛛 👻 💲     |        |

## マルチドメインFMC環境でのFTD管理

マルチドメイン機能は、管理対象デバイス、設定、およびイベントへのユーザアクセスをセグメ ント化します。ユーザは、権限に応じて他のドメインに切り替えることができます。マルチドメ イン機能が構成されていない場合、すべての管理対象デバイス、構成、およびイベントはグロー バルドメインに属**して**いま**す**。

最大3レベルのドメインをグローバル・ドメインとして構成できます。すべての管理対象デバイス

は、リーフ・ドメインのみに属している必要があります。これは、 🗔 (サブドメインの追加 )は、図に示すように、リーフドメインでグレー表示されます。

| Overview Analysis Policies Devices Object | cts AMP Intelligence |               |       |         |             | Dep               | loy 0, Syste   | em Help 🔻 G  | lobal \ admin 🔻 |
|-------------------------------------------|----------------------|---------------|-------|---------|-------------|-------------------|----------------|--------------|-----------------|
|                                           |                      | Configuration | Users | Domains | Integration | Updates l         | licenses 🔻 Hea | alth  Monito | ring ▼ Tools ▼  |
|                                           |                      |               |       |         | Domain cor  | nfiguration is up | to date. 🔚 Sav | ve 🕄 Cancel  | Add Domain      |
| Name                                      | Description          |               |       |         |             |                   | Devices        |              |                 |
| Global                                    |                      |               |       |         |             |                   |                |              |                 |
| L1-Domain-A                               |                      |               |       |         |             |                   |                |              |                 |
| L2-Domain-AA1                             |                      |               |       |         |             |                   | 1 Device*      |              |                 |
| L2-Domain-AA2                             |                      |               |       |         |             |                   | 1 Device*      |              |                 |

### ドメインの設定

ドメインの設定は、次のように行うことができます。

- 1. [システム(System)] > [ドメイン(Domains)]に移動します。デフォルトでは、グローバルドメ インが存在します。
- 2. 図に示すように[Add Domain]をクリックします。

| Overview Analysis Policies Devices Objects AMP Intelligence |             |               |       |         |             |                 | Deplo       | 0 By     | vstem Holp v | admin <del>v</del> |
|-------------------------------------------------------------|-------------|---------------|-------|---------|-------------|-----------------|-------------|----------|--------------|--------------------|
|                                                             |             | Configuration | Users | Domains | Integration | Updates         | Licenses •  | Health • | Monitoring • | Tools •            |
|                                                             |             |               |       |         | Domain cor  | figuration is ( | ep to date. | (        | 0 A          | idd Domain         |
| Name                                                        | Description |               | Dev   | lces    |             |                 |             |          |              |                    |
| Global                                                      |             |               | 2 De  | vices   |             |                 |             |          | 1            |                    |

3. [ドメインの追**加]ダイアログ**ボックスが表示されます。ドメインの名**前を入力**し、ドロップダ ウン・リストから[**親ドメイ**ン]を選択します。これがリーフドメインである場合、図に示すように 、FTDデバイスをドメインに追加する必要があります。

#### Add Domain

| nt Domain:                   | L1-Domain-A                        |                            | *                        |   |
|------------------------------|------------------------------------|----------------------------|--------------------------|---|
| evices                       | Advanced                           |                            |                          |   |
| Select the c<br>Available D( | devices to which you wou<br>evices | ld like to add to this dom | ain.<br>Selected Devices |   |
| Search                       | by name or value<br>eafA FTD       |                            | E Global                 | 6 |
| E L1-D                       | omain-A<br>LeafB FTD               | Add to<br>Domain           |                          |   |

**注**:ドメインを追加するには、図に示すように[Add Sub Domain]**アイコンを**クリックしま す。ここでは、親ドメインがすでに選択されています。

| Name     | Description | Devices |  |
|----------|-------------|---------|--|
| 🗆 Global |             |         |  |

## マルチドメインFMC環境におけるポリシーの可視性と制御

ポリシーの可視性と制御は、グローバルドメインの管理者を除き、各ドメインユーザーに**限定さ** れま**す**。この例は、次のような階層に基づいています。

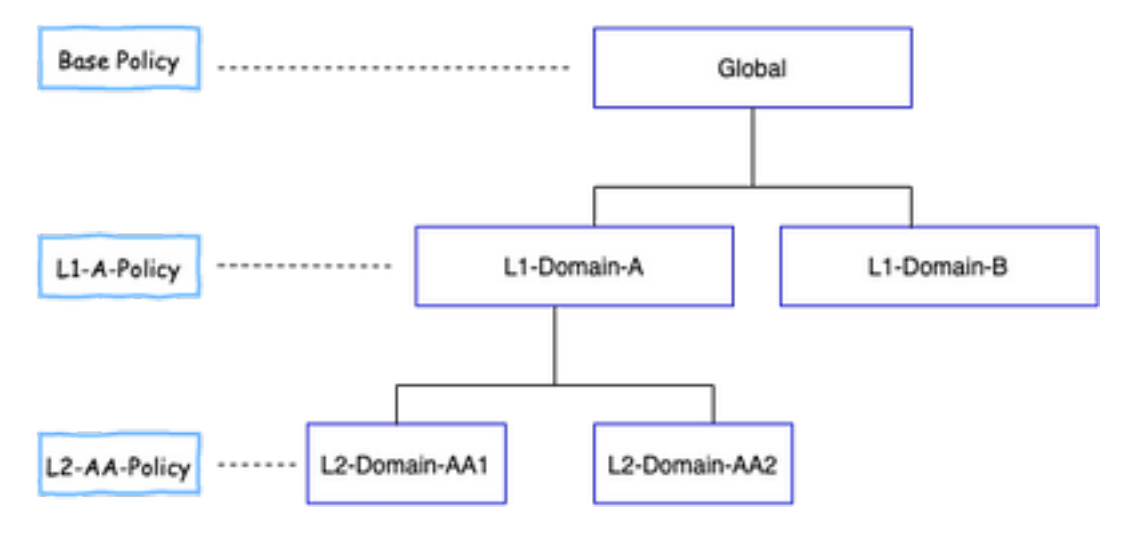

可視性:この図に示すように、デフォルトのビューの[Policies]ペー**ジには、各ドメ**インの下で構成されたポリシー(ACP)がリストされます。

| Overview Analysis Policies Devices Objects AMP Intelligence               |                       |                     | Deploy 🍳 System Help 🖲                              | Global \ admin +  |
|---------------------------------------------------------------------------|-----------------------|---------------------|-----------------------------------------------------|-------------------|
| Access Control + Access Control Network Discovery Application Detectors ( | Correlation Actions • |                     |                                                     |                   |
|                                                                           |                       |                     | Object Management Intrusion Network Analysis Policy | DNS Import/Export |
|                                                                           |                       |                     |                                                     | O New Policy      |
| Access Control Policy                                                     | Domain                | Status              | Last Modified                                       |                   |
| Base-Policy                                                               | Global                | Targeting 0 devices | 2020-05-27 21:43:00<br>Modified by "admin"          | Q 15 / 6          |

Control:**各ドメイ**ンに属する管理者ユーザーは、ポリシーを編集できます。他のドメインに属する ポリシー(たとえば、継承の一部)を編集するには、ドメインを現在のドメインから、ポリシー が設定されているドメインに切り替える必要があります。グローバルドメインまたはL1ドメイン に属する管理者ユーザーのみ、ポリシー管理のために下位ドメインを切り替えることができます 。

#### ドメインへのユーザの追加

これは、特定のドメインにユーザを追加する方法を示します。この手順は、ローカルデータベー スのユーザに適用されます。

1. [System] > [Users] に移動します。図に示すように、[Create User]をクリックします。

Overview Analysis Policies Devices Objects | AMP In Users User Roles External Authentication

2. [ユーザー構成**]ダイアログボ**ックスが表示されます。ユーザー名とパ**スワード**を入力**します** (&パスワードの確認)。 図に示すように、[Add Domain]をクリックして、指定したドメインに ユーザを追加します。

| User Name                               | L1-8-admin                                                                                        |                 |
|-----------------------------------------|---------------------------------------------------------------------------------------------------|-----------------|
| Authentication                          | Use External Authentication Method                                                                |                 |
| Password                                |                                                                                                   |                 |
| Confirm Password                        |                                                                                                   |                 |
| Maximum Number of Failed Logins         | 0                                                                                                 | (0 = Unlimited) |
| Minimum Password Length                 | 9                                                                                                 |                 |
| Days Until Password Expiration          | 0                                                                                                 | (0 = Unlimited) |
| Days Before Password Expiration Warning | 0                                                                                                 |                 |
| Options                                 | Force Password Reset on Login     Check Password Strength     Exempt from Browser Session Timeout |                 |
| User Role Configuration                 |                                                                                                   | Add Domain      |
| Domain                                  | Roles                                                                                             |                 |
|                                         | Save Cancel                                                                                       |                 |

3.ユーザを追加する[ドメイン(Domain)] ドロップダウンリストから目的のドメインを選択し、図 に示すようにロールを指定します。新しいユーザを自分のドメインまたは子ドメインに追加でき ます。

## User Role Configuration

| Domain                          | Global                   |            | -                          |  |  |
|---------------------------------|--------------------------|------------|----------------------------|--|--|
|                                 | Global                   |            | tor                        |  |  |
|                                 | Global \ L1-Domain-A     |            | atabase User               |  |  |
|                                 | Global \ L1-Domain-A \ l | halyst     |                            |  |  |
| Global \ L1-Domain-A \ L2-Domai |                          |            | halyst (Read Only)         |  |  |
|                                 | Global \ L1-Domain-B     |            | pprover<br>Idmin           |  |  |
| Default U                       | ser Roles                | Access A   | .dmin                      |  |  |
|                                 |                          | 🗸 Network  | Admin                      |  |  |
|                                 |                          | 🗸 Maintena | nce User                   |  |  |
|                                 |                          | Discovery  | y Admin                    |  |  |
|                                 |                          | Threat Ir  | itelligence Director (TID) |  |  |
|                                 |                          | User       |                            |  |  |
|                                 |                          |            | Save Cancel                |  |  |

### 設定されたユーザを次の図に示します。

| Overview Analysis Polic | ies Devices Objects AMP Intelligence |               |                       |                   | Deploy 🔒          | System H | elp 🔻 Globa  | ∖admin ▼       |
|-------------------------|--------------------------------------|---------------|-----------------------|-------------------|-------------------|----------|--------------|----------------|
|                         |                                      | Configuration | Users Domains         | Integration Updat | es Licenses 🔻     | Health 🔻 | Monitoring • | Tools <b>v</b> |
| Users User Roles        | External Authentication              |               |                       |                   |                   |          |              |                |
|                         |                                      |               |                       |                   |                   |          | 0            | Create User    |
| Username                | Domains                              | Roles         | Authentication Method | 1                 | Password Lifetime |          |              |                |
| admin                   | Global                               | Administrator | Internal              |                   | Unlimited         |          |              | 0              |
| L1-A-admin              | Global \ L1-Domain-A                 | Administrator | Internal              |                   | Inlimited         |          |              | / 8            |
| L1-B-admin              | Global                               | Administrator | Internal              |                   | Unlimited         |          |              | / 1            |
| L2-AA-admin             | Global \ L1-Domain-A \ L2-Domain-AA1 | Administrator | Internal              |                   | Unlimited         |          |              | / 8            |
| L2-AA2-admin            | Global \ L1-Domain-A \ L2-Domain-AA2 | Administrator | Internal              |                   | Unlimited         |          |              | / 8            |

FMCでのリソースアクセスは、ユーザが属するドメインに制限されます。次に示すように、ユー ザL1-A-adminがFMC UIにログインすると、アクセスはユーザが属するドメインL1-Domain-Aに制 限され、ユーザがその子ドメインに切り替わると子ドメインに制限されます。このユーザーは、 L1-Domain-Aドメインで定義されたポリシーと、ドメインが子ドメインに切り替えられたときに 子ドメインで定義されたポリシーのみを編集できます。また、次の例から、L1-A-Policyがグロー バルドメインで定義されたポリシーBase-Policyを継承して、Base-Policyを編集できます 🖉 署 名図に示すように、継承設定はBase-Policyを指定するように行われます。

| Overview Analysis Policies      | Devices Objects A | MP                    |                 |           |                     | Deploy 0 System H                          | elp 🔻 L1-Domain-A \ L1-A-admin 🔻       |
|---------------------------------|-------------------|-----------------------|-----------------|-----------|---------------------|--------------------------------------------|----------------------------------------|
| Access Control + Access Control | Network Discovery | Application Detectors | Correlation     | Actions • |                     |                                            |                                        |
|                                 |                   |                       |                 |           |                     | Object Management Intrusion Net            | work Analysis Policy DNS Import/Export |
|                                 |                   |                       |                 |           |                     |                                            | New Policy                             |
| Access Control Policy           |                   | De                    | main            |           | Status              | Last Madilied                              |                                        |
| Base-Policy                     |                   | Gio                   | bal             |           | Targeting 0 devices | 2020-05-28 22:49:49<br>Modified by "admin" | <b>BES</b>                             |
| L1-A-Policy                     |                   | Glo                   | bal\L1-Domain-i | 4         | Targeting 0 devices | 2020-05-28 23:02:14<br>Modified by "admin" | QE26                                   |

同様に、L2-Domain-AA1ドメインに属するユーザL2-AA-adminは、図に示すように、ドメインで 定義されたポリシーL2-AA-Policyの制御のみを持ちます。L2-AAポリシーは、L1-Domain-Aで定義 されたポリシーL1-A-Policyを継承して、次にグローバルドメインで定義されたBase-Policyを継承

?

します。また、ポリシーL2-AA-Policyを編集して、 ✓署名ユーザL2-AA-adminは、その親ドメインであるL1-Domain-Aまたは祖先ドメインであるグローバルドメインに切り替えることはできません。

| Overview Analysis Policies     | Devices Objects   | AMP                                |           | (                                                    | Deploy  | 0, System Help ▼               | L1-Domain-A \ L2-Domain-AA            | 1 \ L2-AA-admin ▼ |
|--------------------------------|-------------------|------------------------------------|-----------|------------------------------------------------------|---------|--------------------------------|---------------------------------------|-------------------|
| Access Control  Access Control | Network Discovery | Application Detectors Correlation  | Actions 🔻 |                                                      |         |                                |                                       |                   |
|                                |                   |                                    |           |                                                      |         | Object Managem                 | ent Intrusion Network Analysis Policy | DNS Import/Export |
|                                |                   |                                    |           |                                                      |         |                                |                                       | New Policy        |
| Access Control Policy          |                   | Domain                             |           | Status                                               |         | Last Modifie                   | d                                     |                   |
| ∃ Base-Policy                  |                   | Global                             |           | Targeting 0 devices                                  |         | 2020-06-17 1<br>Modified by "a | 13:48:54<br>idmin*                    | Pa 🖪 🔍 🖯          |
| ⊟ L1-A-Policy                  |                   | Global \ L1-Domain-A               |           | Targeting 0 devices                                  |         | 2020-06-17<br>Modified by "a   | 13:48:54<br>idmin*                    | Pa 🖪 🔍 🖯          |
| L2-AA-Policy                   |                   | Global \ L1-Domain-A \ L2-Domain-A | A1        | Targeting 1 devices<br>Up-to-date on all targeted de | levices | 2020-06-17 :<br>Modified by "e | 13:48:54<br>idmin*                    | Pa 🖸 🥒 🖯          |

また、L1-Domain-Aに属するユーザL1-A-adminは、L2-Domain-AA1に切り替え、L2-AA-Policyを

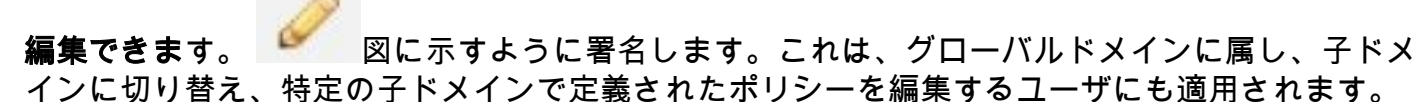

| Overview Analys          | s Policies         | Devices Obj       | jects AMP     |                 |              |            |              | (            | Deploy 🧕 🧕                    | System He      | lp ▼ L1-Dom        | ain-A \ L2-    | Domain-AA1 \ L2-AA         | -admin <del>v</del> |
|--------------------------|--------------------|-------------------|---------------|-----------------|--------------|------------|--------------|--------------|-------------------------------|----------------|--------------------|----------------|----------------------------|---------------------|
| Access Control • Ac      | cess Control       | Network Disc      | covery Appl   | ication Detecto | rs Correlati | on Actions | •            |              |                               |                |                    |                |                            |                     |
| L2-AA-Policy             |                    |                   |               |                 |              |            |              |              |                               |                | ĺ                  | Analyze Hit C  | ounts 🔚 Save 🚺             | Cancel              |
| Prefilter Policy: L1-A-P | refilter           |                   |               | SSL Policy: Non | 12           |            |              | Identity Pol | licy: None                    |                |                    |                |                            |                     |
|                          |                    |                   |               |                 |              |            |              |              |                               |                | Te Co              | Inheritance :  | Gettings   🧾 Policy Assign | ments (1)           |
| Rules Security In        | itelligence H      | TTP Responses     | Logging       | Advanced        |              |            |              |              |                               |                |                    |                |                            |                     |
| B Filter by Device       |                    |                   |               |                 |              |            |              | 🖾 Show Rul   | e Conflicts 😣                 | Add Categor    | ny 🔹 💿 Add Ri      | ule Search P   | ules                       | ×                   |
| Name<br>#                | Source Zo          | Dest Zones        | Source Net    | Dest Netw       | VLAN Tags    | Users      | Applications | Source Ports | Dest Ports                    | URLs           | ISE/SGT A          | Action         | • •                        |                     |
| 👻 Mandatory - Base       | -Policy (1-1)      |                   |               |                 |              |            |              |              |                               |                |                    |                |                            |                     |
| 1 Rule1                  | Any                | Any               | Any           | Απγ             | Any          | Any        | Any          | Any          | ☆ TCP (6): 445☆ TCP (6): 8080 | Any            | Any                | 🗙 Block        | UD.210                     | ۹.0                 |
| 👻 Mandatory - L1-A       | -Policy (2-2)      |                   |               |                 |              |            |              |              |                               |                |                    |                |                            |                     |
| 2 SiteA->SiteB           | Any                | Any               | 2 192.168.10  | 2 172.16.10.0   | Any          | Any        | Any          | Any          | Any                           | Any            | Any                | 🛹 Allow        | 002100                     | ۹.                  |
| 👻 Mandatory - L2-A       | A-Policy (3-3)     |                   |               |                 |              |            |              |              |                               |                |                    |                |                            |                     |
| 3 SiteB-specific         | Any                | Any               | 2 172.16.10.0 | 2 172.16.20.0   | Αηγ          | Any        | Any          | Any          | Any                           | Any            | Any                | 🛹 Allow        | 00.840.0                   | 2 🛙                 |
| 👻 Default - L2-AA-P      | olicy (-)          |                   |               |                 |              |            |              |              |                               |                |                    |                |                            |                     |
| There are no rules in th | his section. Add R | ule or Add Catego | pry           |                 |              |            |              |              |                               |                |                    |                |                            |                     |
| Default - L1-A-Po        | licy (-)           |                   |               |                 |              |            |              |              |                               |                |                    |                |                            |                     |
| Default - Base-Po        |                    |                   |               |                 |              |            |              |              |                               | _              |                    |                |                            |                     |
| Default Action           |                    |                   |               |                 |              |            |              |              |                               | Inherit from b | ase policy (Acces: | s Control: Blo | k All Traffic )            | <b>\$</b>           |

重要な注意点:

•非大域ドメインを削除すると、ドメインに属するユーザーは自動的にグローバルドメインに 移動されます。

FTD/sは常にリーフドメインで定義されます。この場合、リーフドメインはL2-Domain(L2-Domain-AAおよびL2-Domain-BB)です。L2ドメインに属するFTDは、L1ドメイン内または グローバルドメイン内のポリシーに割り当てることができます。この図では、グローバルド メイン内のACPは、L3ドメイン内で定義されたFTDをグローバルドメイン内で定義されたポ リシーに割り当てています。

| Overview Analysis Policies Devices<br>Access Control + Access Control<br>Base-Policy | Objects AMP Intelligence<br>iscovery Application Detectors Correlation Actions                                                                                                    | •             |                                                                                                    | Der    | ploy 🛛 🍕 System                                        | m Help ¥ Global \ admin ¥          |
|--------------------------------------------------------------------------------------|----------------------------------------------------------------------------------------------------|---------------|----------------------------------------------------------------------------------------------------|--------|--------------------------------------------------------|------------------------------------|
| Prefilter Policy: <u>base-Prefiter</u>                                               | sst. Policy: Same<br>Policy Assignments                                                                                                    |               | Identity Policy: <u>Name</u>                                                                           | ? ×    | The Interitance Se                                     | ettings I 🖉 Policy Assignments (0) |
| Arme Source Zones Dest Zone     Mandatory - Base -Policy (1-1)     Rule1             | Select devices to which you want to apply this policy.<br>Available Devices<br>Cobal<br>Cobal<br>L1-Domain-A<br>Ca-Domain-A<br>Ca-Domain-A<br>L2-Domain-B<br>L2-Domain-B<br>Ca-Domain-B<br>Ca-Domain-B<br>Ca-Domain-B<br>Ca-Domain-B | Add to Policy | Selected Devices<br>Global<br>L2-Domain-B<br>Lafb_TD<br>Impacted Devices<br>LeafA_FTD ( L2-AA-Policy ) | 5      | dg pule Search Rul<br>Action<br>X Block<br>All Traffic |                                    |
|                                                                                      |                                                                                                    |               | CK.                                                                                                    | Cancel |                                                        |                                    |

グローバルドメイン内のユーザは他のユーザ固有のドメインに移動できますが、特定のドメイン内のユーザは、自分のドメインとその子ドメイン内でのみ可視性を持ちます。次の表に示すように、グローバルドメインまたはその他の上位ドメインに移動することはできません。

グローバルドメイン

グローバルドメインのユーザは、設定されているすべ てのドメインを表示でき、他のドメインに移動できま す。

ユーザ固有のドメイン L1-Domain-Aのユーザーは、L2-Domain-AAという 分自身とその子ドメインにのみ表示され、L2-Do AAに移動できます。上位レベルのドメイン(グロ ルなど)アクセスは許可されません。

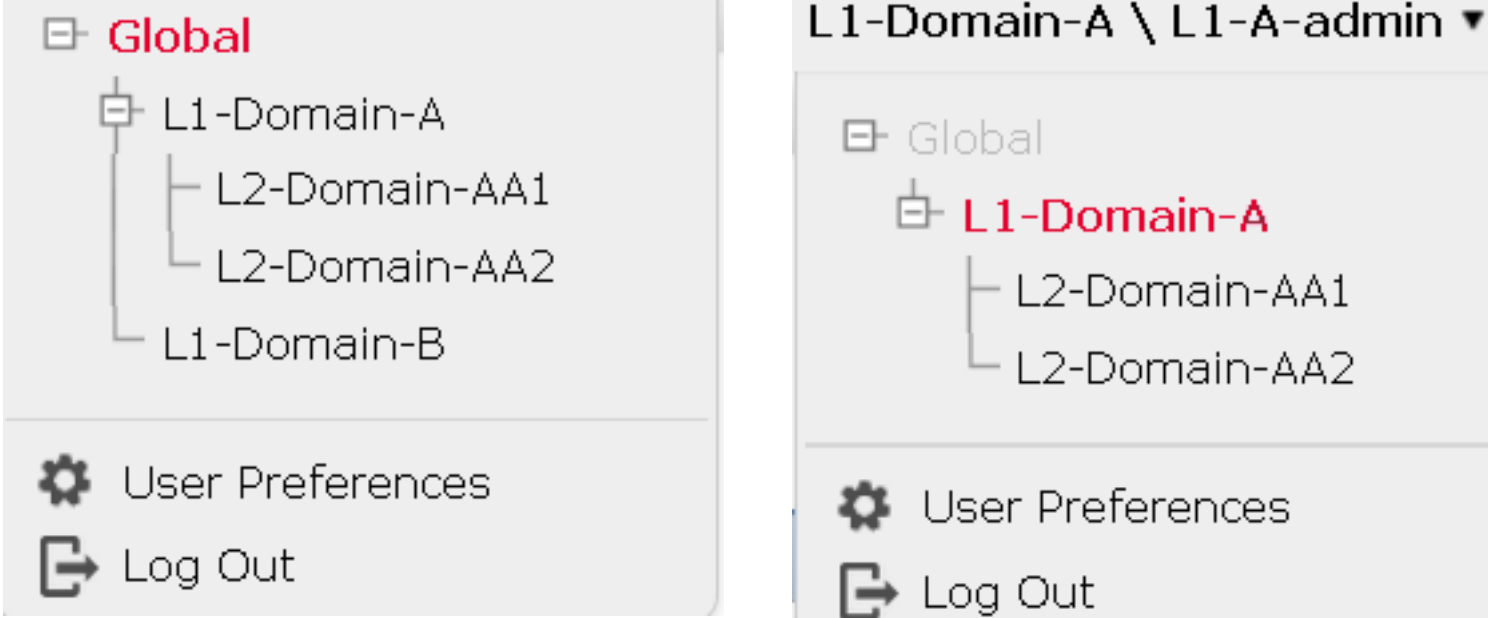

•子ポリシーのデフォルトアクションは親ポリシーによってロックできず、この図に示す ように、ユーザは親ポリシーのデフォルトアクションを継承する必要はありません。

| L2   | -AA2-Polic            | у                     |                   |                                         |                 |           |       |              |                           |                                 |      | (                           | Analyze Hit C | counts 🔚 Save 😫             | Cancel    |
|------|-----------------------|-----------------------|-------------------|-----------------------------------------|-----------------|-----------|-------|--------------|---------------------------|---------------------------------|------|-----------------------------|---------------|-----------------------------|-----------|
| Pref | ilter Policy: L1-A-P  | refilter              |                   | SSI.                                    | Policy: None    |           |       | Ide          | stity Policy: <u>None</u> | 1                               |      |                             | Inheritance   | Settings   🖳 Policy Assignm | ients (1) |
| Ri   | Iles Security In      | teligence HTTP        | Responses         | Logging Advance                         | d               |           |       |              | Char                      | u Dela Canflinta 🔒              | 0.   | fd Catagony                 | Saarch I      | 2 dar                       | ~         |
|      | Name                  | Source Zones          | Dest Zones        | Source Net                              | Dest Netwo      | VLAN Tags | Users | Applications | Source Ports              | Dest Ports                      | URLs | ISE/SGT Att                 | Action        |                             | 0         |
| -    | Mandatory - Base      | Policy (1-1)          |                   |                                         |                 |           |       |              |                           |                                 |      |                             |               | U (0 )4 % U V               |           |
| 1    | Rule1                 | Any                   | Any               | Any                                     | Any             | Any       | Any   | Any          | Any                       | 🛫 TCP (6):445<br>🛫 TCP (6):8080 | Any  | Any                         | × Block       | 00.840.                     | ۹.8       |
| -    | Mandatory - L1-A      | -Policy (2-2)         |                   |                                         |                 |           |       |              |                           |                                 |      |                             |               |                             |           |
| 2    | SiteA->SiteB          | Any                   | Any               | 192.168.10.0,                           | 2 172.16.10.0/2 | Any       | Any   | Any          | Any                       | Any                             | Any  | Any                         | 🖋 Allow       | 0 🗅 🖉 🖄 🖉 0                 | ۹.        |
| -    | Mandatory - L2-A      | A2-Policy (-)         |                   |                                         |                 |           |       |              |                           |                                 |      |                             |               |                             |           |
| Th   | ere are no rules in t | this section. Add Ruk | e or Add Category | r -                                     |                 |           |       |              |                           |                                 |      |                             |               |                             |           |
| -    | Default - L2-AA2-     | Policy (-)            |                   |                                         |                 |           |       |              |                           |                                 |      |                             |               |                             |           |
| Th   | ere are no rules in t | this section. Add Ruk | e or Add Category | r i i i i i i i i i i i i i i i i i i i |                 |           |       |              |                           |                                 |      |                             |               |                             |           |
| -    | Default - L1-A-Po     | ilicy (-)             |                   |                                         |                 |           |       |              |                           |                                 |      |                             |               |                             |           |
| Th   | ere are no rules in t | this section.         |                   |                                         |                 |           |       |              |                           |                                 |      |                             |               |                             |           |
| -    | Default - Base-Po     | alicy (-)             |                   |                                         |                 |           |       |              |                           |                                 |      |                             |               |                             |           |
| 7h   | ere are no rules in t | this section.         |                   |                                         |                 |           |       |              |                           |                                 | _    |                             |               |                             | _         |
| De   | fault Action          |                       |                   |                                         |                 |           |       |              |                           |                                 |      | Access Control: Block All T | raffic        |                             | × 1       |

この図では、デフォルトのアクションが親のデフォルトのアクションとして割り当てら れていない場合が分かりま**す。「Inherit from base policy: not be seen in default action」** という単語から分かります。

注:ユーザがL1/L2ドメインポリシーを同時に表示できないことに注意してください。ポリ シーを表示および編集するには、ユーザーが目的のドメインに切り替える必要があります。 例:グローバルドメインに存在するユーザadminが、L1-Domain-AおよびL2-Domain-AAで 設定されているポリシーを表示および編集するには、L1-A-Domainに切り替え、対応するポ リシーを表示および編集します。また、L1-Domain-Aのユーザはグローバルドメインで定義 されたポリシーを編集または削除できません。つまり、L1-A-Policyの親ポリシーである Base Policy、L2-Domain-AAのユーザは、それぞれグローバルおよびL2-Domain-Aドメイン ドメインで定義のポリシーをを編集または削除できません。

### 使用例

図に示すシナリオでは、SITE-A(SiteA-FTD)のFTDとSITE-B(SiteB-FTD)が、異なるドメイン(マ ルチドメイン)を介して1つのFMCで管理され、制御されたアクセスを提供します。ポリシーの 観点からは、組織レベルでのポリシーに関する考慮事項を次に示します。

- SITEまたはDOMAINに属さない(ベースポリシー)すべてのFTDに適用されるサービス固有のBLOCKルール。
- ・サイトAからサイトBへのアクセス(L1-Policy-A)およびサイトBからサイトAへのアクセス(L1-Policy-B)を満たす要件を満たすルール。
- Site-B FTD(L2-Policy-B)に適用されるルール。

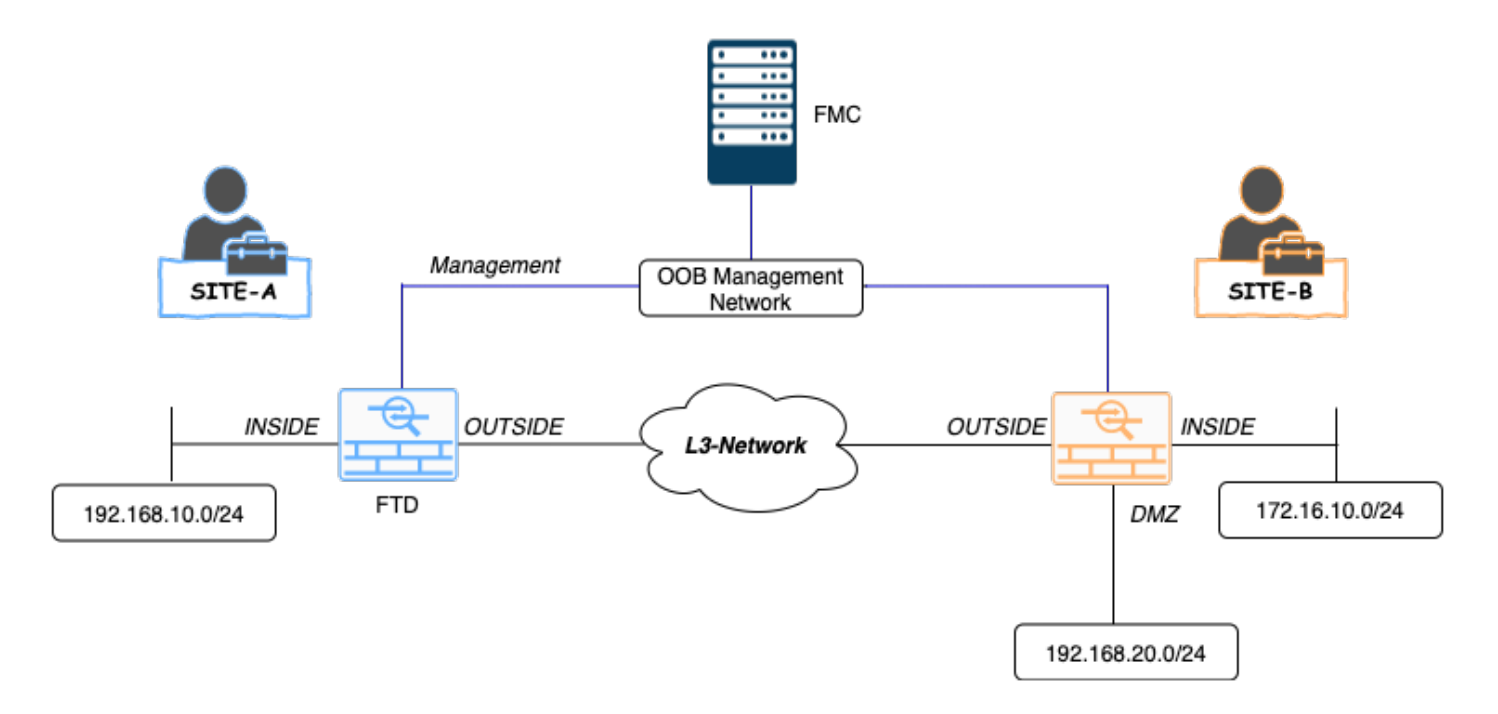

### マルチドメイン環境での継承

上記の使用例では、次のドメイン/ポリシー階層を考慮してください。SiteA-FTDおよびSiteB-FTDは、リーフドメインL1-Domain-AおよびL2-Domain-Bの一部です。

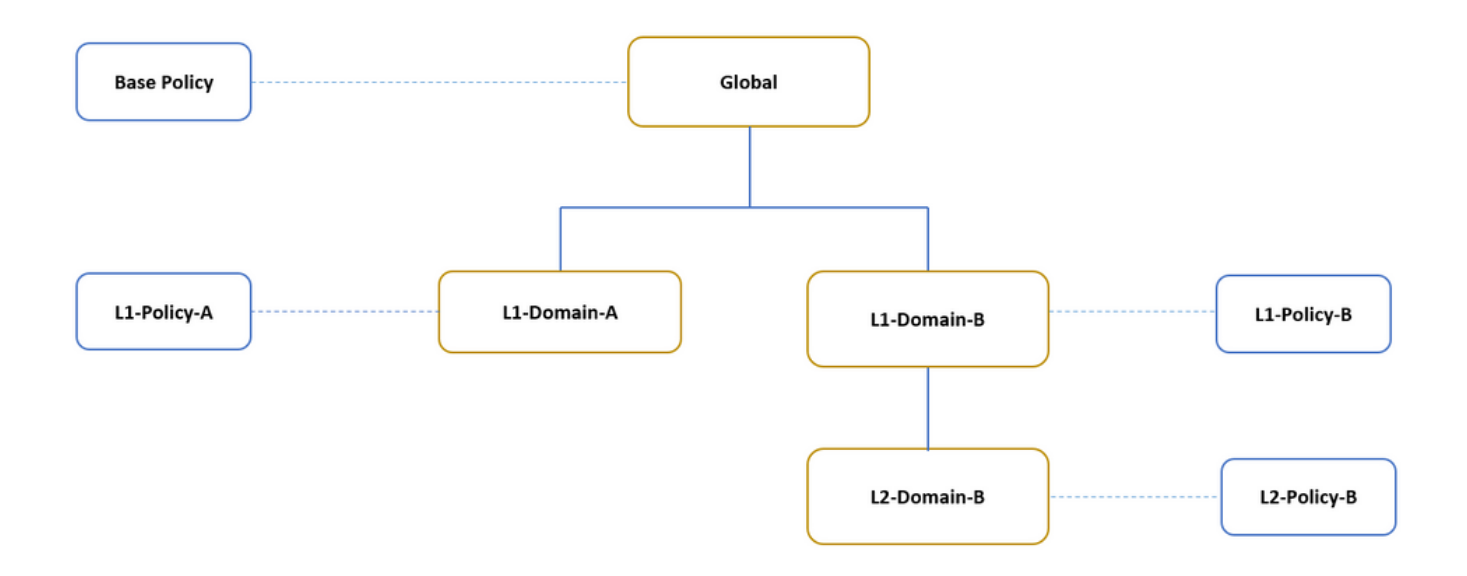

ドメイン階層の構造は次のとおりです。

- ・グローバルドメインはL1-Domain-AおよびL1-Domain-Bの親です。
- ・グローバル・ドメインはL2-Domain-Bの祖先です。
- ・L2-Domain-BはL1-Domain-Bの子
- L2-Domain-Bは子ドメインがないため、リーフドメインです。

図は、FMCから見たドメイン階層を示しています。

| Overview Analysis Policies Devices Object | s AMP Intelligence |                                          | Deploy 🔮 System Help 🔻 Global \ admin 🔻       |
|-------------------------------------------|--------------------|------------------------------------------|-----------------------------------------------|
|                                           | Config             | ration Users Domains Integration Updates | Licenses • Health • Monitoring • Tools •      |
|                                           |                    | Domain configuration                     | n is up to date. 📔 Save 😢 Cancel 🙆 Add Domain |
| Name                                      | Description        |                                          | Devices                                       |
| 🗆 Global                                  |                    |                                          |                                               |
| L1-Domain-A                               |                    |                                          | 1 Device"                                     |
| 🗄 L1-Domain-B                             |                    |                                          |                                               |
| L2-Domain-B                               |                    |                                          | 1 Device"                                     |

#### 次のスナップショットは、ルールが上記のシナリオに対してL1-Policy-AおよびL2-Policy-B w.r.tで どのように定義されるかを示しています。

| Overview Analys                                                                                                    | tis Policies                                                                                                    | Devices Obje                                                                                                    | cts AMP                                                                            | on Detectors                                                               | Correlation                                                                                     | Actions V                                                                                                    |                                   |                                                                                                    |                                                                               |                                                                                              | Deploy 🖣                                               | System He                                                                | slp ¥ L1-Domain-A \                                   | admin 🔻                                                                |
|----------------------------------------------------------------------------------------------------|----------------------------------------------------------------------------------------------------|----------------------------------------------------------------------------------------------------|------------------------------------------------------------------------------------|----------------------------------------------------------------------------|-------------------------------------------------------------------------------------------------|----------------------------------------------------------------------------------------------------|-----------------------------------|----------------------------------------------------------------------------------------------------|-------------------------------------------------------------------------------|----------------------------------------------------------------------------------------------|--------------------------------------------------------|--------------------------------------------------------------------------|-------------------------------------------------------|------------------------------------------------------------------------|
| L1-Policy-A                                                                                                    |                                                                                                    |                                                                                                    |                                                                                    |                                                                            | contractor                                                                                      | Piccono -                                                                                                    |                                   |                                                                                                    |                                                                               |                                                                                              | (                                                      | Analyze Hit I                                                            | Counts Save                                           | Cancel                                                                 |
| Desfiltes Dellers Defeu                                                                                                    | h Deefline Deller                                                                                                    |                                                                                                    |                                                                                    | Delley Need                                                                |                                                                                                 |                                                                                                    |                                   | dentile Dellers III                                                                                                    |                                                                               |                                                                                              |                                                        |                                                                          |                                                       |                                                                        |
| Prehiter Policy: Defau                                                                                                    | It Prefiter Policy                                                                                                    |                                                                                                    | 55                                                                                 | L Policy: None                                                             |                                                                                                 |                                                                                                    | 1                                 | dentity Policy: N                                                                                                    | 008                                                                           |                                                                                              |                                                        |                                                                          | _                                                     |                                                                        |
|                                                                                                    |                                                                                                    |                                                                                                    |                                                                                    |                                                                            |                                                                                                 |                                                                                                    |                                   |                                                                                                    |                                                                               |                                                                                              | Te 1                                                   | Inheritance Se                                                           | ettings   🧾 Policy Assignm                            | ients (1)                                                              |
| Rules Security Ir                                                                                                    | ntelligence HTT                                                                                                    | TP Responses L                                                                                                    | ogging Advan                                                                       | iced                                                                       |                                                                                                 |                                                                                                    |                                   |                                                                                                    |                                                                               |                                                                                              |                                                        |                                                                          |                                                       |                                                                        |
| Filter by Device                                                                                                    |                                                                                                    |                                                                                                    |                                                                                    |                                                                            |                                                                                                 |                                                                                                    |                                   | Show F                                                                                                    | tule Conflicts 😣                                                              | Add Cate                                                                                     | gory 🕓 Add Rule                                        | Search Ru                                                                | les                                                   | ×                                                                      |
| # Name                                                                                                    | Source Zones                                                                                                    | Dest Zones                                                                                                    | Source Net                                                                         | Dest Netwo                                                                 | VLAN Tags                                                                                       | Users                                                                                                    | Applications                      | Source Ports                                                                                                    | Dest Ports                                                                    | URLs                                                                                         | ISE/SGT At A                                           | Action                                                                   | • • • • •                                             | ۲                                                                      |
|                                                                                                    | e Policy (1-1)                                                                                                    |                                                                                                    |                                                                                    |                                                                            |                                                                                                 |                                                                                                    |                                   |                                                                                                    |                                                                               |                                                                                              |                                                        |                                                                          |                                                       |                                                                        |
| 1 Rule 1                                                                                                    | Any                                                                                                    | Any                                                                                                    | Any                                                                                | Any                                                                        | Any                                                                                             | Any                                                                                                    | Any                               | Any                                                                                                    | TCP (6):445<br>TCP (6):8080                                                   | Any                                                                                          | Any                                                    | X Block                                                                  | 00210                                                 | ۵.                                                                     |
| 👻 Mandatory - L1-P                                                                                                    | Policy-A (2-2)                                                                                                    |                                                                                                    |                                                                                    |                                                                            |                                                                                                 |                                                                                                    |                                   |                                                                                                    |                                                                               |                                                                                              |                                                        |                                                                          |                                                       |                                                                        |
| 2 Site A -> Site B                                                                                                    | di INSIDE                                                                                                    | A OUTSIDE                                                                                                    | 2 192.168.10.0                                                                     | 2 172.16.10.0/                                                             | : Any                                                                                           | Any                                                                                                    | Any                               | Any                                                                                                    | Any                                                                           | Any                                                                                          | Any                                                    | Allow                                                                    | 00.8000                                               | 1 3                                                                    |
| 🔻 Default - L1-Polic                                                                                                    | cy-A (-)                                                                                                    |                                                                                                    |                                                                                    |                                                                            |                                                                                                 |                                                                                                    |                                   |                                                                                                    |                                                                               |                                                                                              |                                                        |                                                                          |                                                       |                                                                        |
| There are no rules in t                                                                                                    | his section. Add Rul                                                                                                    | e or Add Category                                                                                                    |                                                                                    |                                                                            |                                                                                                 |                                                                                                    |                                   |                                                                                                    |                                                                               |                                                                                              |                                                        |                                                                          |                                                       |                                                                        |
| 👻 Default - Base Po                                                                                                    | olicy (-)                                                                                                    |                                                                                                    |                                                                                    |                                                                            |                                                                                                 |                                                                                                    |                                   |                                                                                                    |                                                                               |                                                                                              |                                                        |                                                                          |                                                       |                                                                        |
| There are no rules in t                                                                                                    | his section.                                                                                                    |                                                                                                    |                                                                                    |                                                                            |                                                                                                 |                                                                                                    |                                   |                                                                                                    |                                                                               |                                                                                              |                                                        |                                                                          |                                                       |                                                                        |
| Default Action                                                                                                    |                                                                                                    |                                                                                                    |                                                                                    |                                                                            |                                                                                                 |                                                                                                    |                                   |                                                                                                    |                                                                               | Inherit from                                                                                 | n base policy (Access (                                | Control: Block                                                           | All Traffic )                                         | \$ 📑                                                                   |
|                                                                                                    |                                                                                                    |                                                                                                    |                                                                                    |                                                                            |                                                                                                 |                                                                                                    |                                   |                                                                                                    |                                                                               |                                                                                              |                                                        |                                                                          |                                                       |                                                                        |
|                                                                                                    |                                                                                                    |                                                                                                    |                                                                                    |                                                                            |                                                                                                 |                                                                                                    |                                   |                                                                                                    |                                                                               |                                                                                              |                                                        |                                                                          |                                                       |                                                                        |
| Overview Analy:                                                                                                    | sis Policies                                                                                                    | Devices Obje                                                                                                    | ects AMP                                                                           |                                                                            |                                                                                                 |                                                                                                    |                                   |                                                                                                    |                                                                               | Deploy (                                                                                     | System Help 🔻                                          | L1-Dom                                                                   | ain-B\L2-Domain-B                                     | \ admin *                                                              |
|                                                                                                    |                                                                                                    |                                                                                                    |                                                                                    |                                                                            |                                                                                                 |                                                                                                    |                                   |                                                                                                    |                                                                               |                                                                                              |                                                        |                                                                          |                                                       | / aanna .                                                              |
| Access Control + A                                                                                                    | Access Control                                                                                                    | Network Disco                                                                                                    | very Applicat                                                                      | tion Detectors                                                             | Correlation                                                                                     | Actions •                                                                                                    |                                   |                                                                                                    |                                                                               |                                                                                              | 1                                                      |                                                                          |                                                       | ( ddmin v                                                              |
| Access Control > A                                                                                                    | Access Control                                                                                                    | Network Disco                                                                                                    | very Applicat                                                                      | tion Detectors                                                             | Correlation                                                                                     | Actions <b>v</b>                                                                                                    |                                   |                                                                                                    |                                                                               |                                                                                              | 3 -7                                                   | Analyze Hit                                                              | Counts Gauge                                          | Cancel                                                                 |
| Access Control • A<br>L2-Policy-B                                                                                                    | Access Control                                                                                                    | Network Disco                                                                                                    | very Applicat                                                                      | tion Detectors                                                             | Correlation                                                                                     | Actions •                                                                                                    |                                   |                                                                                                    |                                                                               |                                                                                              | 3                                                      | Analyze Hit                                                              | Counts                                                | S Cancel                                                               |
| Access Control • A<br>L2-Policy-B                                                                                                    | Access Control                                                                                                    | Network Disco                                                                                                    | very Applicat                                                                      | tion Detectors                                                             | Correlation                                                                                     | Actions <b>v</b>                                                                                                    |                                   |                                                                                                    |                                                                               |                                                                                              | 3                                                      | Analyze Hit                                                              | Counts                                                | Cancel                                                                 |
| Access Control > A<br>L2-Policy-B                                                                                                    | Access Control                                                                                                    | Network Disco                                                                                                    | very Applicat                                                                      | tion Detectors                                                             | Correlation                                                                                     | Actions •                                                                                                    |                                   | Identity Policy:                                                                                                    | None                                                                          |                                                                                              | 3                                                      | Analyze Hit                                                              | Counts Save                                           | 2 Cancel                                                               |
| Access Control > A<br>L2-Policy-B<br>Prefilter Policy: <u>Defau</u>                                                                                                    | Access Control                                                                                                    | Network Disco                                                                                                    | very Applicat                                                                      | tion Detectors                                                             | Correlation                                                                                     | Actions •                                                                                                    |                                   | Identity Policy:                                                                                                    | None                                                                          |                                                                                              |                                                        | Analyze Hit                                                              | e Settings   📕 Policy Assis                           | Cancel                                                                 |
| Access Control > A<br>L2-Policy-B<br>Prefilter Policy: Defau<br>Rules Security I                                                                                                    | Access Control                                                                                                    | Network Discor                                                                                                    | very Applicat<br>se<br>Logging Advan                                               | tion Detectors                                                             | Correlation                                                                                     | Actions •                                                                                                    |                                   | Identity Policy: ]                                                                                                    | None                                                                          |                                                                                              | 3                                                      | Analyze Hit                                                              | e Settings   📕 Policy Assi                            | Cancel                                                                 |
| Access Control + A<br>L2-Policy-B<br>Prefilter Policy: <u>Defau</u><br>Rules Security I<br># Filter by Device                                                                                                    | Intelligence HT                                                                                                    | Network Disco                                                                                                    | very Applicat<br>St                                                                | st. Policy: <u>None</u>                                                    | Correlation                                                                                     | Actions •                                                                                                    |                                   | Identity Policy:  <br>Sho                                                                                                    | Nane<br>w Rule Conflicts 🔮                                                    | Add 🕥                                                                                        | a<br>Category 💽 Add I                                  | Analyze Hit                                                              | Counts                                                | Cancel<br>gnments (1)                                                  |
| Access Control + A<br>L2-Policy-B<br>Prefilter Policy: <u>Defay</u><br>Rules <u>Security I</u><br>Britar by Device<br>Name                                                                                                    | at Prefilter Policy<br>Intelligence HT<br>Source Zones                                                                                                    | Network Disco TP Responses Dest Zones                                                                                                    | very Applicat<br>St<br>Logging Advan<br>Source Net                                 | SL Policy: None                                                            | Correlation VLAN Tags                                                                           | Actions ¥                                                                                                    | Applications                      | Identity Policy:  <br>Sho<br>Source Ports                                                                                                    | None Weile Conflicts                                                          | Add (<br>URLs                                                                                | Category O Add I<br>ISE/SGT At                         | Analyze Hit<br>Inheritanc<br>Rule Search<br>Action                       | Counts                                                | Cancel<br>gnments (1)                                                  |
| Access Control + A<br>L2-Policy-B<br>Prefilter Policy: Defau<br>Rules Security I<br>Pitter by Device                                                                                                    | Access Control                                                                                                    | Network Disco<br>TP Responses<br>Dest Zones                                                                                                    | Very Applicat<br>St<br>Logging Advan                                               | ion Detectors<br>St. Policy: <u>None</u><br>nced<br>Dest Netwo             | Correlation VLAN Tags                                                                           | Actions ¥                                                                                                    | Applications                      | Identity Policy:  <br>Sho<br>Source Ports                                                                                                    | None<br>www.Rule.Conflicts                                                    | Add O<br>URLs                                                                                | Category 💽 Add I                                       | Analyze Hit                                                              | Counts Save (<br>e Settings   Policy Assis<br>h Rules | Cancel<br>gnments (1)                                                  |
| Access Control + A<br>L2-Policy-B<br>Prefilter Policy: <u>Defau</u><br>Rules <u>Security 1</u><br>Rules <u>Security 1</u><br>Rules <u>Name</u><br>Mandatory - Bas                                                                                                    | Access Control alt Prefilter Policy intelligence HT Source Zones e Policy (1-1)                                                                                                    | Network Disco<br>TP Responses<br>Dest Zones                                                                                                    | Very Applicat<br>St<br>Logging Advast<br>Source Net                                | tion Detectors                                                             | Correlation                                                                                     | Actions ¥                                                                                                    | Applications                      | Identity Policy:  <br>Show the second second se | None<br>w Rule Conflicts &<br>Dest Ports                                      | Add (<br>URLs                                                                                | Category O Add                                         | Analyze Hit<br>Inheritanc<br>Rule Search<br>Action                       | e Settings I 💽 Policy Assist<br>In Rules              | Cancel<br>gnments (1)                                                  |
| Access Control + A<br>L2-Policy-B<br>Prefilter Policy: Defau<br>Rules Security I<br>Filter by Device<br>Name<br>Mandatory: Bass<br>1 Rule 1                                                                                                    | Access Control alt Prefilter Policy Intelligence HT Source Zones e Policy (1=1) Any                                                                                                    | Network Disco<br>TP Responses<br>Dest Zones                                                                                                    | Very Applicat<br>St<br>Logging Advas<br>Source Net<br>Any                          | SL Policy: Nane nced Dest Netwo Any                                        | Correlation VLAN Tags Any                                                                       | Actions V                                                                                                    | Applications                      | Identity Policy:  <br>Sho<br>Source Ports<br>Any                                                                                                    | None<br>We Rule Conflicts &<br>Dest Ports<br>* TCP (6):44                     | 9 <b>3</b> Add (<br>URLs                                                                     | Category O Add I<br>ISE/SGT AL<br>Any                  | Analyze Hit<br>Inheritanc<br>Rule Searcl<br>Action                       | Counts                                                | Cancel<br>gnments (1)                                                  |
| Access Control + A<br>L2-Policy-B<br>Prefilter Policy: <u>Defau</u><br>Rules <u>Security I</u><br># Filter by Device<br>Name<br>Mandatory - Bas<br>1 Rule 1<br>V Mandatory - L1-                                                                                                    | Access Control alt Prefilter Policy Intelligence HT Source Zones e Policy (1-1) Any B-Policy (2-2)                                                                                                    | Network Disco<br>TP Responses<br>Dest Zones                                                                                                    | Very Applicat<br>St<br>Logging Advan<br>Source Net<br>Any                          | SL Policy: None nced Dest Netwo Any                                        | Correlation<br>VLAN Tegs<br>Any                                                                 | Actions V                                                                                                    | Applications<br>Any               | Identity Policy:<br>Sho<br>Source Ports                                                                                                    | None<br>W Rule Conflicts &<br>Dest Ports<br>TCP (6):44<br>TCP (6):80          | add (<br>URLs<br>5<br>80 Any                                                                 | Category Q Add I<br>ISE/SGT At<br>Any                  | Analyze Hit<br>Inheritanc<br>Rule Searcl<br>Action                       | Counts                                                | Cancel gnments (1) X                                                   |
| Access Control + A<br>L2-Policy-B<br>Prefilter Policy: Defau<br>Rules Security I<br>Filter by Device<br>Wandatory - Bas<br>1 Rule 1<br>Wandatory - L1-<br>2 Site B-SiteA                                                                                                    | Access Control alt Prefilter Policy intelligence HT Source Zones re Policy (1=1) Any B: Policy (2=2) Any                                                                                                    | Network Disco TP Responses Dest Zones Any Any                                                                                                    | Very Applicat<br>St<br>Logging Advar<br>Source Net<br>Any<br>22172.16.10.5         | SL Policy: None nced Dest Netwo Any 22 192.168.10                          | Correlation VLAN Tags Any .0 Any                                                                | Actions V<br>Users<br>Any<br>Any                                                                                                    | Applications Any Any              | Identity Policy:  <br>Shu<br>Source Ports<br>Any<br>Any                                                                                                    | Wone<br>w Rule Conflicts &<br>Dest Ports                                      |                                                                                              | Category O Add I<br>ISE/SGT At<br>Any<br>Any           | Analyze Hit<br>Inheritanc<br>Rule Searcl<br>Action<br>X Block            | Counts                                                | Cancel     gnments (1)     X     0     0     0     0                   |
| Access Control + A<br>L2-Policy-B<br>Prefilter Policy: Defas<br>Rules Security I<br># Filter by Device<br>Wandatory - Bas<br>1 Rule 1<br>Wandatory - L1=<br>2 Site B->SiteA<br>Wandatory - L2=                                                                                                    | Access Control<br>dt Prefilter Policy<br>Intelligence HT<br>Source Zones<br>e Policy (1-1)<br>Any<br>B-Policy (2-2)<br>Any<br>Policy B (3-3)                                                                                                    | Network Disco<br>TP Responses                                                                                                    | Very Applicat<br>St<br>Logging Advast<br>Source Net<br>Any<br>2021 172.16.10.5     | SL Policy: None need Dest Netwo Any 2021192.166.10                         | Correlation VLAN Tags Any .0 Any                                                                | Actions   Actions   Action | Applications<br>Any<br>Any        | Identity Policy: ;<br>Shu<br>Source Ports<br>Any<br>Any                                                                                                    | None<br>We Rule Conflicts &<br>Dest Ports<br>TCP (6):44<br>* TCP (6):44       | Add α     URLs     So Any     Any                                                            | Add I<br>ISE/SCT At<br>Any<br>Any                      | Analyze Hit<br>Inheritanc<br>Rule Searcl<br>Action<br>X Block            | Counts                                                | Cancel<br>gnments (1)<br>X<br>0 4 8<br>0 4 8                           |
| Access Control + A<br>L2-Policy-B<br>Prefilter Policy: Defau<br>Rules Security I<br>Fitter by Device<br>Name<br>Mandatory - Bass<br>1 Rule 1<br>V Mandatory - L1:<br>2 Site 8->SiteA<br>V Mandatory - L2:<br>3 Site 8 access on                                                                                                    | Access Control<br>dt Prefilter Policy<br>Intelligence HT<br>Source Zones<br>e Policy (1-1)<br>Any<br>B-Policy (2-2)<br>Any<br>Any<br>My<br>Any<br>Supplicy-B (3-3)<br>Ny<br>AISTOE                                                                                                    | Network Disco<br>TP Responses                                                                                                    | Very Applicat<br>St<br>Logging Advant<br>Source Net<br>Any<br>2021 172.16.10.5     | SL Policy: Nane nced Dest Netwo Any 2 192.166.10                           | Correlation VLAN Tags Any .0 Any .0 Any                                                         | Actions   Actions   Action | Applications<br>Any<br>Any<br>Any | Identity Policy:<br>Shu<br>Source Ports<br>Any<br>Any<br>Any                                                                                                    | None<br>We Rule Conflicts<br>Dest Ports<br>TCP (6):44<br>Any                  | Add α     URLs     S     Any     Any     Any                                                 | Add ISE/SGT At<br>Any<br>Any<br>Any                    | Analyze Hit<br>Inheritanc<br>Rule Searci<br>Action<br>X Block<br>V Allow | Counts                                                | Cancel gnments (1) X                                                   |
| Access Control + A<br>L2-Policy-B<br>Prefilter Policy: Defau<br>Rules Security I<br>Fitter by Device<br>Mandatory - Bass<br>1 Rule 1<br>V Mandatory - L1-<br>2 Site B ->SiteA<br>V Mandatory - L2-<br>3 Site B ->SiteA                                                                                                    | Access Control                                                                                                    | Network Disco<br>TP Responses<br>Dest Zones<br>Any<br>Any<br>ah DMZ                                                                                                    | Very Applicat<br>St<br>Logging Advant<br>Source Net<br>Any<br>172.16.10.5          | SL Policy: Nane nced Dest Netwo Any 2012102108.100 2012108.100 2012108.200 | Correlation VLAN Tags Any .0 Any .0 Any                                                         | Actions ▼ Users Any Any Any                                                                                                    | Applications<br>Any<br>Any<br>Any | Identity Policy:   Source Ports Any Any Any Any                                                                                                    | None<br>WRUE Conflicts<br>Dest Ports<br>PTCP (6):44<br>Any                    | 5 Add 0<br>URLs<br>50 Any<br>3 Any<br>Any                                                    | Add<br>ISE/SGT At<br>Any<br>Any<br>Any                 | Analyze Hit<br>Inheritanc<br>Rule Search<br>Action<br>Search<br>Action   | Counts                                                | Cancel gnments (1) X                                                   |
| Access Control + A<br>L2-Policy-B<br>Prefilter Policy: Defau<br>Rules Security I<br>Filter by Device<br>Manae<br>Mandatory - L1-<br>Site Bacceso<br>Mandatory - L1-<br>Site Bacceso<br>Site Bacceso<br>Default - L2-Site                                                                                                    | Access Control alt Prefilter Policy Intelligence HT Source Zones e Policy (1-1) Any B-Policy (2-2) Any Policy-B (3-3) Policy -B (3-3) Policy - | Network Disco<br>TP Responses<br>Dest Zones<br>Any<br>Any<br>da DMZ                                                                                                    | Very Applicat<br>St<br>Logging Advant<br>Source Net<br>Any<br>22172.16.10.5<br>Any | SI. Policy: Nane nced Dest Netwo Any 22 192.168.10                         | Correlation       VLAN Tags       Any       .0     Any       .0     Any                         | Actions ▼ Users Any Any Any Any                                                                                                    | Applications<br>Any<br>Any<br>Any | Identity Policy:   Source Ports Any Any Any                                                                                                    | None Welle Conflicts                                                          | Add α     Add α     Add α     Add α     Add α                                                | Category Add<br>ISE/SGT At<br>Any<br>Any<br>Any<br>Any | Analyze Hit<br>Inheritanc<br>Rule Search<br>Action<br>X Block<br>V Allow | Counts                                                | Cancel<br>gnments (1)<br>X<br>0 4 5<br>0 4 5                           |
| Access Control + A<br>L2-Policy-B<br>Prefilter Policy: <u>Defau</u><br>Rules <u>Security I</u><br>Filter by Device<br>Wandatory - Bas<br>Mandatory - L1-<br>Site B-SSiteA<br>Mandatory - L2-<br>Site B-SSiteA<br>Mandatory - L2-<br>Site B access on<br>Default - L2-Poli<br>There are no rules in 1<br>W Default - L1-B-P                                                                                                    | Access Control alt Prefilter Policy Intelligence HT Source Zones e Policy (1-1) Any B-Policy (2-2) Any Policy-B (3-3) ny & It/SIDE icy-B (3) this section. Add Ro Bigr (1)                                                                                                    | Network Disco<br>TP Responses<br>Dest Zones<br>Any<br>Any<br>ab DMZ<br>de or Add Category                                                                                                    | Very Applicat<br>St<br>Logging Advan<br>Source Net<br>Any<br>172.16.10.5           | SL Policy: Nane nced Dest Netwo Any 2012102100                             | Correlation           VLAN Tags           Any           .0         Any           .0         Any | Actions ▼ Users Any Any Any                                                                                                    | Applications<br>Any<br>Any<br>Any | Identity Policy:   Sho Any Any Any                                                                                                    | None<br>WRule Conflicts<br>Dest Ports<br>TCP (6):44<br>PTCP (6):44<br>Any     | <ul> <li>Add α</li> <li>URLs</li> <li>δ<sub>0</sub> Aαγ</li> <li>3 Aαγ</li> </ul>            | Add I<br>ISE/SGT AL<br>Any<br>Any<br>Any               | Analyze Hit<br>Inheritanc<br>Rule Search<br>Action<br>Block<br>Allow     | Counts                                                | Cancel<br>genments (1)<br>X<br>0 Q Q<br>0 Q Q<br>0 Q Q<br>0 Q Q<br>0 Q |
| Access Control + A<br>L2-Policy-B<br>Prefilter Policy: Dafau<br>Rules Security I<br>Fitter by Davice<br>Wandatory - Bas<br>Mandatory - Bas<br>Name<br>Mandatory - L1-<br>Site B - SiteA<br>Mandatory - L2-<br>Site B - SiteA<br>Mandatory - L2-<br>Site B - SiteA<br>Mandatory - L2-<br>Site B - SiteA<br>Mandatory - L2-<br>Site B - SiteA<br>Mandatory - L2-<br>Site B - SiteA<br>Mandatory - L2-<br>Site B - SiteA<br>Mandatory - L2-<br>Site B - SiteA<br>Mandatory - L2-<br>Mandatory - L2- | Access Control alt Prefilter Policy intelligence HTT Source Zones a Policy (1=1) Any Policy (2=2) Any Policy-B (3=3) htyB HSIDE icy-B (3=3) this section. Add Rue olicy (-) this section.                                                                                                    | Network Disco       TP Responses       Image: Dest Zones       Any       Any       Any       Image: Dest Zones       Image: Dest Zones       Image: Des | Very Applicat<br>St<br>Logging Advan<br>Source Net<br>Any<br>172.16.10.5           | SL Policy: None                                                            | Correlation VLAN Tags Any Any Any Any Any                                                       | Actions ▼ Users Any Any Any                                                                                                    | Applications<br>Any<br>Any<br>Any | Identity Policy:   Shu Source Ports Any Any Any Any                                                                                                    | None<br>W Rule Conflicts &<br>Dest Ports<br>TCP (6):44<br># TCP (6):44<br>Any | <ul> <li>Add d</li> <li>URLs</li> <li>San Any</li> <li>Any</li> </ul>                        | Add I<br>ISE/SCT At<br>Any<br>Any<br>Any               | Analyze Hil<br>Inheritanc<br>Rule Search<br>Action<br>X Block<br>Allow   | Counts                                                | Cancel<br>gnments (1)<br>X<br>0 4 3<br>0 4 3<br>0 4 3<br>0 4 3         |
| Access Control + A<br>L2-Policy-B<br>Prefilter Policy: Defait<br>Rules Security I<br>Fitter by Device<br>Wandatory - Bass<br>1 Rule 1<br>Wandatory - L1-2<br>2 Site B->SiteA<br>Wandatory - L2-1<br>3 Site B->SiteA<br>Wandatory - L2-1<br>3 Site B access on<br>Default - L2-Poli<br>There are no rules in I<br>There are no rules in I<br>There are no rules in I                                                                                                    | Access Control                                                                                                    | Network Disco<br>TP Responses                                                                                                    | very Applicat<br>St<br>Logging Advan<br>Source Net<br>Any<br>172.16.10.5           | SL Policy: Name need Dest Netwo Any 22192.168.20                           | Correlation VLAN Tags Any Any Any Any                                                           | Actions ▼ Users Any Any Any                                                                                                    | Applications<br>Any<br>Any<br>Any | Identity Policy:  <br>Shurce Ports                                                                                                    | None<br>We Rule Conflicts<br>Dest Ports<br>TCP (6):44<br>Any                  | Add α     URLs     S     Any     Any     Any                                                 | Add ISE/SGT At<br>Any<br>Any<br>Any                    | Analyze Hit<br>Inheritanc<br>Rule Searci<br>Action<br>X Block<br>Allow   | Counts                                                | Cancel gnments (1) X                                                   |
| Access Control + A<br>L2-Policy-B<br>Prefilter Policy: <u>Defait</u><br>Rules Security I<br>Fitter by Device<br>Mandatory = Bass<br>Mandatory = Li-S<br>Site B->SiteA<br>Mandatory = L2-4<br>Site B->SiteA<br>Mandatory = L2-4<br>Site B->SiteA<br>Mandatory = L2-4<br>Site B->SiteA<br>Mandatory = L2-4<br>Mandatory = L2-4          | Access Control                                                                                                    | Network Disco<br>TP Responses                                                                                                    | Very Applicat<br>St<br>Logging Advant<br>Source Net<br>Any<br>2002 172.16.10.5     | SL Policy: Nane nced Dest Netwo Any 2 192.166.20                           | Correlation VLAN Tags Any .0 Any .0 Any                                                         | Actions ▼ Users Any Any Any Any                                                                                                    | Applications<br>Any<br>Any<br>Any | Identity Policy:  <br>Source Ports                                                                                                    | None<br>W Rule Conflicts<br>Dest Ports<br>PTCP (6):44<br>Any                  | <ul> <li>Add d</li> <li>URLs</li> <li>URLs</li> <li>Any</li> <li>Any</li> <li>Any</li> </ul> | Add ISE/SGT At<br>Any<br>Any<br>Any                    | Analyze Hit<br>Inheritanc<br>Rule Search<br>Action<br>Selock<br>Allow    | Counts                                                | Cancel<br>gnments (1)<br>×<br>0 4 3<br>0 4 3<br>0 2 5                  |

正規のトラフィックをブロックしたり、不要なトラフィックを許可したりしないように複数のド メインを設定する場合は、必ずルールとその継承を考慮する必要があります。